# Automation Anywhere 安装简易说明

## 1. 安装前提条件(Control Room)

#### a) 权限

- 要运行 Automation Anywhere Enterprise 控制室安装程序,用户需要系统管 理员角色。
- 要安装和管理(运行/启动、重启、停止)Automation Anywhere Enterprise 控制室 Windows 服务,应向配置为使用 Enterprise 控制室的服务/域账户 用户授予管理员和作为服务登录权限。

#### b) 软件要求

| 软件             | 最低要求                                                                                       |
|----------------|--------------------------------------------------------------------------------------------|
| 操作系统           | Windows Server 2012 R2                                                                     |
| .NET Framework | Microsoft .NET 4.6                                                                         |
| 数据库管理系统        | Microsoft SQL Server 2014 SP1( <i>快速安装</i> )、<br>Microsoft SQL Server 2012( <i>自定义安装</i> ) |

#### 11.3.1 或

• **11.3.1** Oracle Database 12.1.0.2

| Web 浏览器 | • Chrome 57 版及更高版本          |
|---------|-----------------------------|
| •       | Internet Explorer 10 和 11 版 |
|         | • Firefox 52 版及更高版本         |

注: 单独安装以下软件 (如果以前未安装):

- Microsoft .NET Framework 4.6
- Microsoft SQL Server 2014 SP1 (*仅适用于<mark>快速</mark> 安装*)
- **11.3.1** Oracle Database 12.1.0.2 (*仅适用于<u>自定义安装</u>*)

### c) 硬件要求

| 硬件   | 最低要求        |
|------|-------------|
| 处理器  | 8 核英特尔至强处理器 |
| RAM  | 16 GB       |
| 磁盘空间 | 500 GB      |

# 2. 安装前提条件(Client)

(支持 32 位和 64 位操作系统版本)

|     | 操作系统                             | 版本                          |
|-----|----------------------------------|-----------------------------|
|     | Microsoft Windows Server 2016    | Datacenter/Standard Edition |
|     | Microsoft Windows 10             | Pro/Enterprise Edition      |
|     | Microsoft Windows Server 2012 R2 | Standard Edition            |
|     | Microsoft Windows Server 2012    | Standard Edition            |
|     | Microsoft Windows Server 2008 R2 | Standard Edition            |
|     | Microsoft Windows 8.1/8          | Pro/Enterprise Edition      |
|     | Microsoft Windows 7 SP1          | Professional Edition        |
| 处理器 | : 推荐 - 3.5 MHZ+4 核及以上, 8 GB      | RAM 或更高; 4 个虚拟 CPU(vCPU) 或逻 |
| 辑处理 | 器, 每个 vCPU 各 1.2 到 1.5 GHz 速度    | ,每台虚拟机各 6-8 GB RAM。         |

硬盘: 300 MB 可用硬盘空间用于安装。

## 3. 安装包说明

解压缩后可以看到以下压缩包,各自再进行解压缩。

| 📴 💌 🔊 🖏 🗰 👫 🥵 👘 🐺 🏋                                                                                                    |       |
|----------------------------------------------------------------------------------------------------|-------|
| 液加、解圧到 測试 査督 翻除 査找 向导 信息 扫描病毒 注释 自構圧格式                                                                                   |       |
| ■ A4E_v11_[11.3.2).zip\AAE_v11_(11.3.2),11. Installation Setup\1. Base_Release_11.3.2 - ZIP 压缩文件, 解包大小为 2,698,962,074 孝节 |       |
| な へ <u> た</u> 城后大小 <u> 世</u> 修改时间 CRC32                                                                                  |       |
|                                                                                                    |       |
| AAE_Client_AND_Remote Agent_11.3.2.zip 841,253,1 841,456,2 WinRAR 2/P 任確思. 2019/7/11.948 DFAB94                          |       |
| AAE_Control_Koom_11.3.4.28p. 1,541,744, WinKAK ZIP 15% 2019/5/11 3:39 39F3FF6E                                           |       |
|                                                                                                    |       |
|                                                                                                    |       |
|                                                                                                    |       |
|                                                                                                    |       |
|                                                                                                    |       |
|                                                                                                    |       |
|                                                                                                    |       |
|                                                                                                    |       |
|                                                                                                    |       |
|                                                                                                    |       |
|                                                                                                    |       |
|                                                                                                    |       |
|                                                                                                    |       |
|                                                                                                    |       |
|                                                                                                    |       |
|                                                                                                    |       |
|                                                                                                    |       |
|                                                                                                    |       |
|                                                                                                    |       |
|                                                                                                    | <br>_ |

#### AAE\_MSSQL\_Express\_2014SP1.exe 是微软数据库安装包。

Automation Anywhere Enterprise\_11.3.2.exe 是控制中心(Control Room)的安装包。

|                                           | ,_11.0.2.000 Æ J1                                                                                                 |                           |                 | 0       |    |
|-------------------------------------------|----------------------------------------------------------------------------------------------------|---------------------------|-----------------|---------|----|
| AAE_Control_Room_11.3.2.zip (评估版本)        |                                                                                                    |                           | -               |         | ×  |
| 文件(E) 命令(C) 工具(S) 收藏夹(Q) 选项(N) 帮助(L       | Ð                                                                                                    |                           |                 |         |    |
| 🚄 🔯 📑 🚧 🙀                                 | ) 👼 🚯 🚯 🏼 🙆                                                                                                    | , 📝 🎬                     |                 |         |    |
| □□□                                       | 」 1945 - 「「」 1955 - 「「」 1955 - 「」 1955 - 「」 1955 - 「」 1955 - 「」 1955 - 「」 1955 - 「」 1955 - 「」 1955 - 「」 1955 - 「」 | ▶ <b></b><br>] → 注释 自解压格式 |                 |         |    |
| AAE Control Room 11.3.2.zip - ZIP 压缩文     | +. 解包大小为 1.543.291.059 字                                                                                          | #                         |                 |         | ~  |
| 222                                       |                                                                                                    | 米刑 修改时间                   | CRC32           |         |    |
|                                           | 入3, 江湖(日入3,                                                                                                    |                           | CINCS2          |         |    |
| AAE_MSSQL_Express_2014SP1.exe             | 318,752,8 317,049,9                                                                                               | 应用程序 2018/12/13           | 1 A1FF21B1      |         |    |
| Automation Anywhere Enterprise_11.3.2.exe | 1,224,537, 1,224,234,                                                                                             | 应用程序 2019/5/7 2           | 27 E665B053     |         |    |
| README.TXT                                | 747 362                                                                                                    | 文本文档 2019/5/7 2           | :37 D4E6B5      |         |    |
|                                           |                                                                                                    |                           |                 |         |    |
|                                           |                                                                                                    |                           |                 |         |    |
|                                           |                                                                                                    |                           |                 |         |    |
|                                           |                                                                                                    |                           |                 |         | ſ  |
|                                           |                                                                                                    |                           |                 |         |    |
|                                           |                                                                                                    |                           |                 |         |    |
|                                           |                                                                                                    |                           |                 |         |    |
|                                           |                                                                                                    |                           |                 |         |    |
|                                           |                                                                                                    |                           |                 |         |    |
|                                           |                                                                                                    |                           |                 |         |    |
|                                           |                                                                                                    |                           |                 |         |    |
|                                           |                                                                                                    |                           |                 |         |    |
|                                           |                                                                                                    |                           |                 |         |    |
|                                           |                                                                                                    |                           |                 |         |    |
|                                           |                                                                                                    |                           |                 |         |    |
|                                           |                                                                                                    |                           |                 |         |    |
|                                           |                                                                                                    |                           |                 |         |    |
|                                           |                                                                                                    |                           |                 |         |    |
|                                           | 总                                                                                                    | 计 1,543,291,059 字节(3 个文件) |                 |         |    |
| AAE Client AND Remote Agent               |                                                                                                    | 后文件夹结构如下                  |                 |         |    |
|                                           |                                                                                                    |                           | 0               |         |    |
|                                           | 移动到 🔹 🗙 删除                                                                                                    | •                         |                 |         |    |
|                                           |                                                                                                    | ÷r'7∓                     |                 | 247.477 |    |
| 回走到"快 复制 柏焰                               | 复制到 🚽 🖬 重命:                                                                                                    | 名式加工                      | 唐住 -            | 四字      |    |
| 速访问"人人人人人人人人人人人人人人人人人人人人人人人人人人人人人人人人人人人人  |                                                                                                    | 又件夹                       | <b>~</b>        |         |    |
| 前阳坛                                       | <i>4</i> 040                                                                                                    | <b>☆</b> ⊂Z争              | tTŦŦ            |         |    |
| 95X410X                                   | 9 <u>H</u> 97                                                                                                    | 77/1)注                    | 11/1            |         |    |
| ← → × ↑ 📃 « AAE »                         | 1. Installa                                                                                                    | ✓ < つ / 担玄"1, Inc         | stallation Setu | p"      | Q  |
|                                           |                                                                                                    | 13c.3c 11 113             |                 | r 1     |    |
| ▲ 夕段                                      | ~                                                                                                    |                           | 修改日期            |         | 3  |
| → 快速访问                                    |                                                                                                    |                           | 7岁16人口7切        |         | 12 |
|                                           | Service Release                                                                                                   | 11.3.2.1                  | 2019/6/13       | 6:29    | -  |
| 📃 桌面 🛛 📌 📃 📙                              |                                                                                                    |                           | 2015/0/15       | 0.20    |    |
|                                           | . Base_Release_11                                                                                                 | .3.2                      | 2019/7/12       | 6:37    | 3  |
| · · · · · · · · · · · · · · · · · · ·     | r                                                                                                    |                           |                 |         |    |
| 📳 文档 🛛 🖈 🔤 🧖                              |                                                                                                    |                           |                 |         |    |
|                                           |                                                                                                    |                           |                 |         |    |
| je kan 🛪 👘                                |                                                                                                    |                           |                 |         |    |

1.Base Release 11.3.2 是基础安装包, 2.Service\_Release 包含补丁。注意, Control Room 的版本不能低于客户端版本。版本 11 和 10 不能通用。

## 4. 安装 SQL Server Express

a) 选择 New SQL Server Stand-alone installation

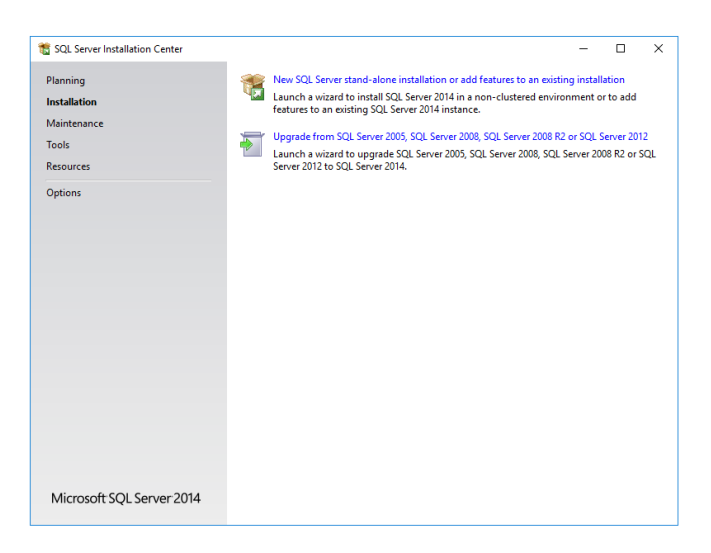

b) 点击下一步

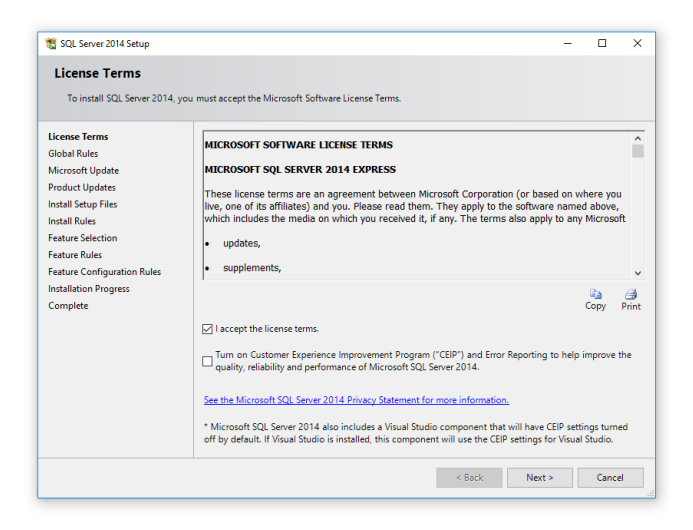

c) 点击下一步

| 🐮 SQL Server 2014 Setup                                                                                                    |                                                                                                    |                                                                  | - 🗆                                                                                                    | × |
|----------------------------------------------------------------------------------------------------|----------------------------------------------------------------------------------------------------|------------------------------------------------------------------|----------------------------------------------------------------------------------------------------|---|
| Feature Selection                                                                                                    |                                                                                                    |                                                                  |                                                                                                    |   |
| Select the Express features to                                                                                                    | install.                                                                                                    |                                                                  |                                                                                                    |   |
| License Terms<br>Global Rules<br>Microsoft Update<br>Product Updates<br>Install Setup Files<br>Install Rules<br>Feature Selection<br>Feature Rules<br>Instance Configuration<br>Server Configuration<br>Database Engine Configuration<br>Feature Configuration Rules | Features:<br>✓ Database Engine Services<br>✓ SQL Server Replicatio<br>Shared Features<br>✓ SQL Client Connectivity S<br>Redistributable Features | ;<br>n<br>SDK                                                    | Feature description:<br>The configuration and operation of each<br>instance feature of a SQL Server instance is<br>isolated from other SQL Server instances. SQL<br>Server instances can operate side-by-side on<br>Prerequisites for selected features:<br>Already installed:<br>Windows PowerShell 2.0<br>Microsoft .NFT Framework 3.5<br>Source Space Requirements<br>Drive C: 1058 MB required, 36427 MB available |   |
| Complete                                                                                                    | Select All Unselect All<br>Instance root directory:<br>Shared feature directory (x86):                                                           | C:\Program Files\M<br>C:\Program Files\M<br>C:\Program Files (x8 | icrosoft SQL Server\<br>icrosoft SQL Server\<br>16)\Microsoft SQL Server\                                                                                                    | ] |
|                                                                                                    |                                                                                                    | < Back                                                           | Next > Cancel Help                                                                                                    |   |

d) 默认设置,省略后续步骤,均点击下一步(Next)按钮即可。

| 📸 SQL Server 2014 Setup                                                                                                   |                                                               |                       |                        |                       | -   |       | × |
|----------------------------------------------------------------------------------------------------|---------------------------------------------------------------|-----------------------|------------------------|-----------------------|-----|-------|---|
| Instance Configuration                                                                                                    | n                                                             |                       |                        |                       |     |       |   |
| Specify the name and instance                                                                                             | e ID for the instance of S                                    | QL Server. Instance I | D becomes part of th   | ne installation path. |     |       |   |
| License Terms<br>Global Rules<br>Microsoft Update                                                                         | <ul> <li>Default instance</li> <li>Named instance:</li> </ul> | MSSQLSERVER           |                        |                       |     |       |   |
| Product Updates<br>Install Setup Files<br>Install Rules                                                                   | Instance ID:                                                  | MSSQLSERVER           |                        |                       |     |       |   |
| Feature Selection<br>Feature Rules<br>Instance Configuration                                                              | SQL Server directory:<br>Installed instances:                 | C:\Program Files\N    | ∕licrosoft SQL Server∖ | MSSQL12.MSSQLSERV     | 'ER |       |   |
| Server Configuration<br>Database Engine Configuration<br>Feature Configuration Rules<br>Installation Progress<br>Complete | Instance Name                                                 | Instance ID           | Features               | Edition               | Ve  | rsion |   |
|                                                                                                    |                                                               |                       | < Back                 | Next > Cano           | el  | Help  | , |

#### e) 安装完毕

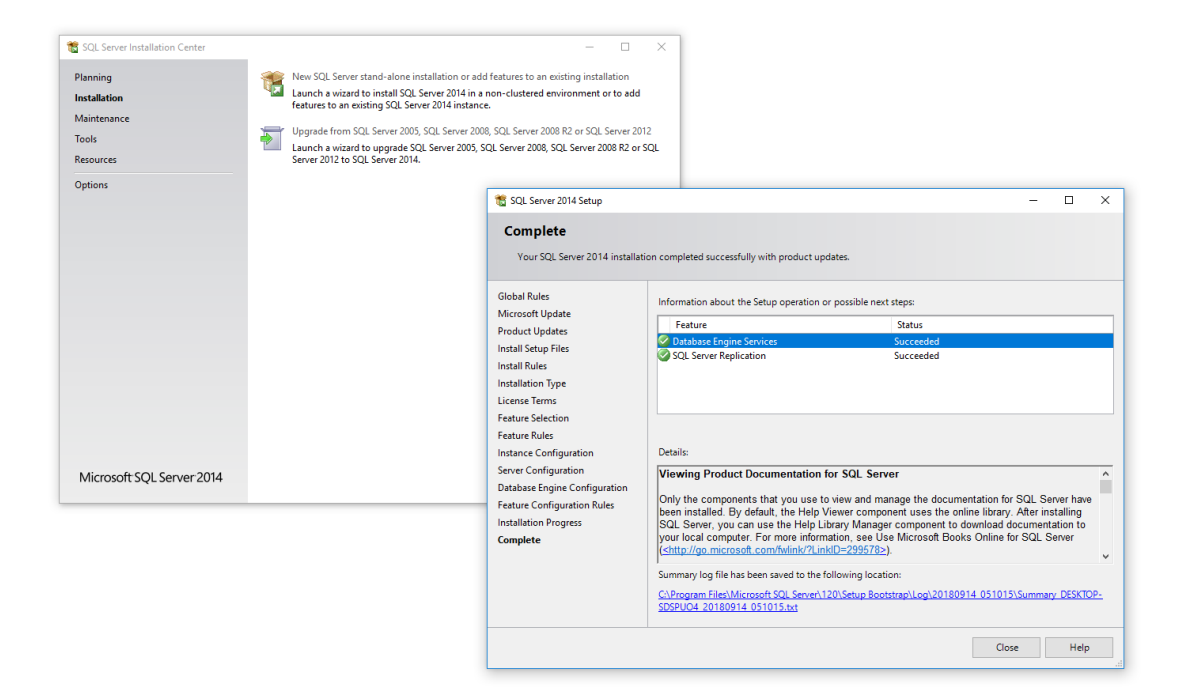

## 5. 配置 SQL Server Express

通常在菜单里能够找到Sql Server Configuration Manager。 如果找不到可以在以下路径(64 位 Win10Pro 为例)找到: C:\Windows\SysWOW64\SQLServerManager12.msc

### a) 配置 SQL Server Express,

1) 保证 TCP/IP 协议打开

| Sql Serv                                                                                                    | ver Configuration N                             | Nanager                       |                                         | <br>х |
|----------------------------------------------------------------------------------------------------|-------------------------------------------------|-------------------------------|-----------------------------------------|-------|
| File     Action     View     Help       Image: Constraint of the second second seco |                                                 |                               |                                         |       |
| SQL Server Configuration Manager (Local)         SQL Server Services         SQL Server Network Configuration (32bit)         Protocols for MSSQLSERVER         SQL Native Client 11.0 Configuration (32b)                                                                                                    | Protocol Name<br>S Shared Memory<br>Named Pipes | Status<br>Enabled<br>Disabled | Enable<br>Disable<br>Properties<br>Help |       |
| Enable selected protocol.                                                                                                    |                                                 |                               |                                         |       |

### 2) 配置 SQL Server 网络

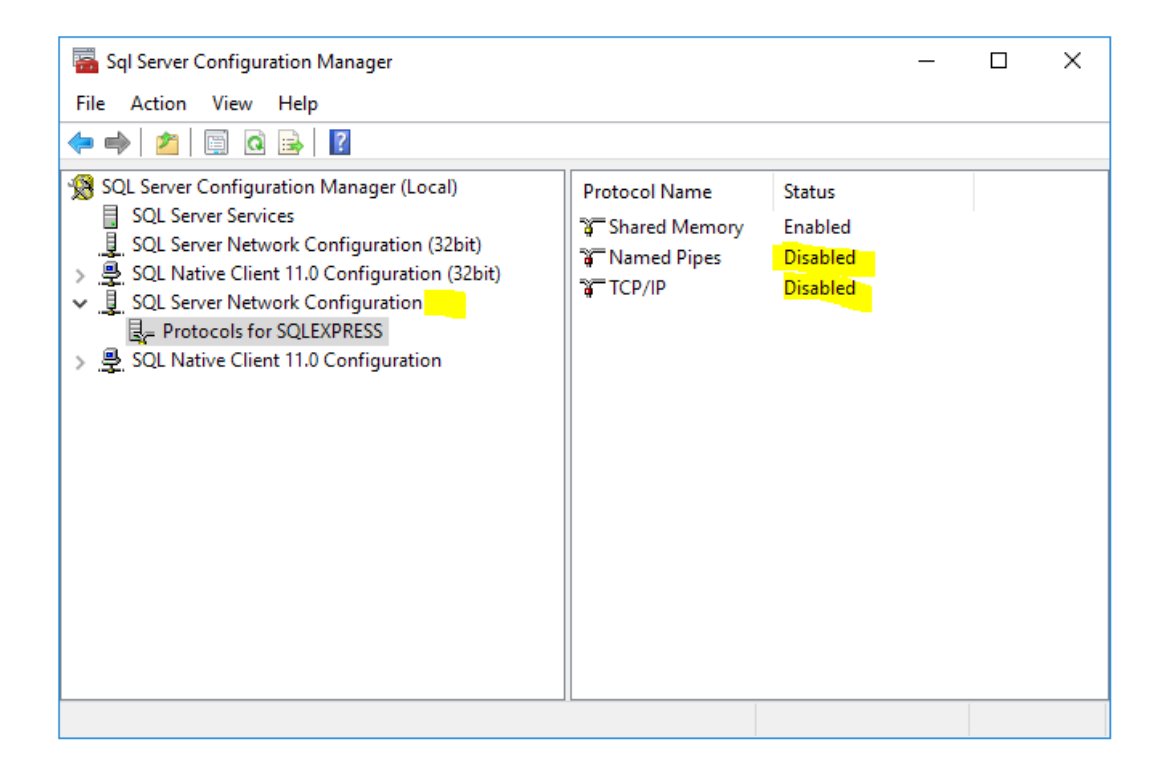

## 3) 配置 port

|          |               | TCP/IP F | Properties | 5     | ? | ×    |
|----------|---------------|----------|------------|-------|---|------|
| Protocol | IP Addresses  |          |            |       |   |      |
| ∃ IP1    |               |          |            |       |   |      |
|          |               |          |            |       |   |      |
| ⊞ IP11   |               |          |            |       |   |      |
|          |               |          |            |       |   |      |
|          |               |          |            |       |   |      |
|          |               |          |            |       |   |      |
| IP2      |               |          |            |       |   |      |
|          |               |          |            |       |   |      |
|          |               |          |            |       |   |      |
|          |               |          |            |       |   |      |
|          |               |          |            |       |   |      |
|          |               |          |            |       |   |      |
|          |               |          |            |       |   |      |
| ⊞ IP9    |               |          |            |       |   |      |
|          |               |          |            |       |   |      |
| TCP      | Dynamic Ports |          |            |       |   |      |
| TCP      | Port          |          | 1433       |       |   |      |
|          |               |          |            |       |   |      |
| TCP Po   | rt            |          |            |       |   |      |
| TCP por  | rt            |          |            |       |   |      |
|          |               |          |            |       |   |      |
| 2        |               | _        |            |       |   |      |
|          | OK            | Ca       | nce        | Apply | H | lelp |

## 4) 重启 SQL Server Express

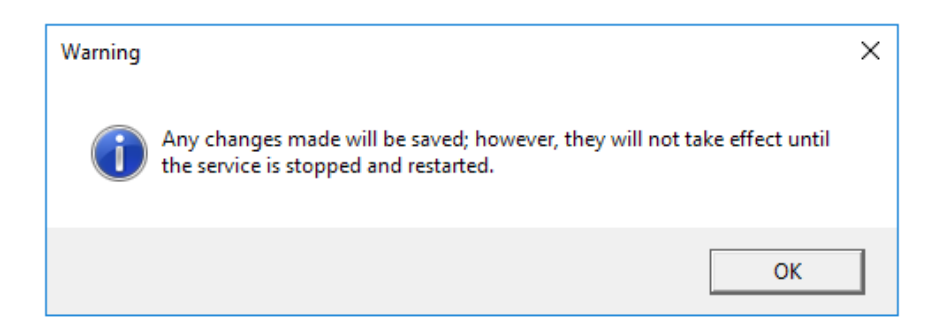

# 6. 安装 AAE Control Room

a) 双击安装文件

| Open File | - Security War                                        | ning                                                                                                    | Х |
|-----------|-------------------------------------------------------|----------------------------------------------------------------------------------------------------|---|
| Do you    | want to run tl                                        | his file?                                                                                                    |   |
|           | Name:                                                 | 1 2 Setup\Automation Anywhere Enterprise 11.2.0.exe                                                                                 | 2 |
|           | Publisher:                                            | Automation Anywhere, Inc.                                                                                                    |   |
|           | Туре:                                                 | Application                                                                                                    |   |
|           | From:                                                 | $C:\label{eq:c:Users} Administrator\Desktop\AAE_11_2\_Setup\Auto.$                                                                  |   |
|           |                                                       | Run Cancel                                                                                                    | ] |
| 🗹 Alwa    | ys ask before o                                       | ppening this file                                                                                                    |   |
| ۲         | While files fr<br>harm your c<br><u>What's the ri</u> | om the Internet can be useful, this file type can potentiall<br>omputer. Only run software from publishers you trust.<br><u>sk?</u> | у |

### b) 点击 install

| Automation | n Anywhere Enterprise - InstallShield Wizard                                                                                                    |
|------------|----------------------------------------------------------------------------------------------------|
| (AL CO     | utomation Anywhere Enterprise requires the following items to be installed on your<br>omputer. Click Install to begin installing these requirements. |
| Status     | Requirement                                                                                                    |
| Pending    | Microsoft OLE DB Driver for SQL Server 18.0.2.0 (x64)                                                                                                |
|            |                                                                                                    |
|            |                                                                                                    |
|            |                                                                                                    |
|            |                                                                                                    |
|            |                                                                                                    |
|            |                                                                                                    |
|            |                                                                                                    |
|            |                                                                                                    |
|            | Install Cancel                                                                                                    |
|            |                                                                                                    |

## c) 点击 install

| Automation Anywhere Enterprise - InstallShield Wizard                                                                                               |  |
|----------------------------------------------------------------------------------------------------|--|
| Automation Anywhere Enterprise requires the following items to be installed on your computer. Click Install to begin installing these requirements. |  |
| Status Requirement                                                                                                    |  |
| Pending Microsoft Visual C++ 2013 Redistributable Package (x64)                                                                                     |  |
| Pending Microsoft OLE DB Driver for SQL Server 18.0.2.0 (x64)                                                                                       |  |
|                                                                                                    |  |
|                                                                                                    |  |
|                                                                                                    |  |
|                                                                                                    |  |
|                                                                                                    |  |
|                                                                                                    |  |
|                                                                                                    |  |
|                                                                                                    |  |
| Install Cancel                                                                                                    |  |

### d) 点击 Next

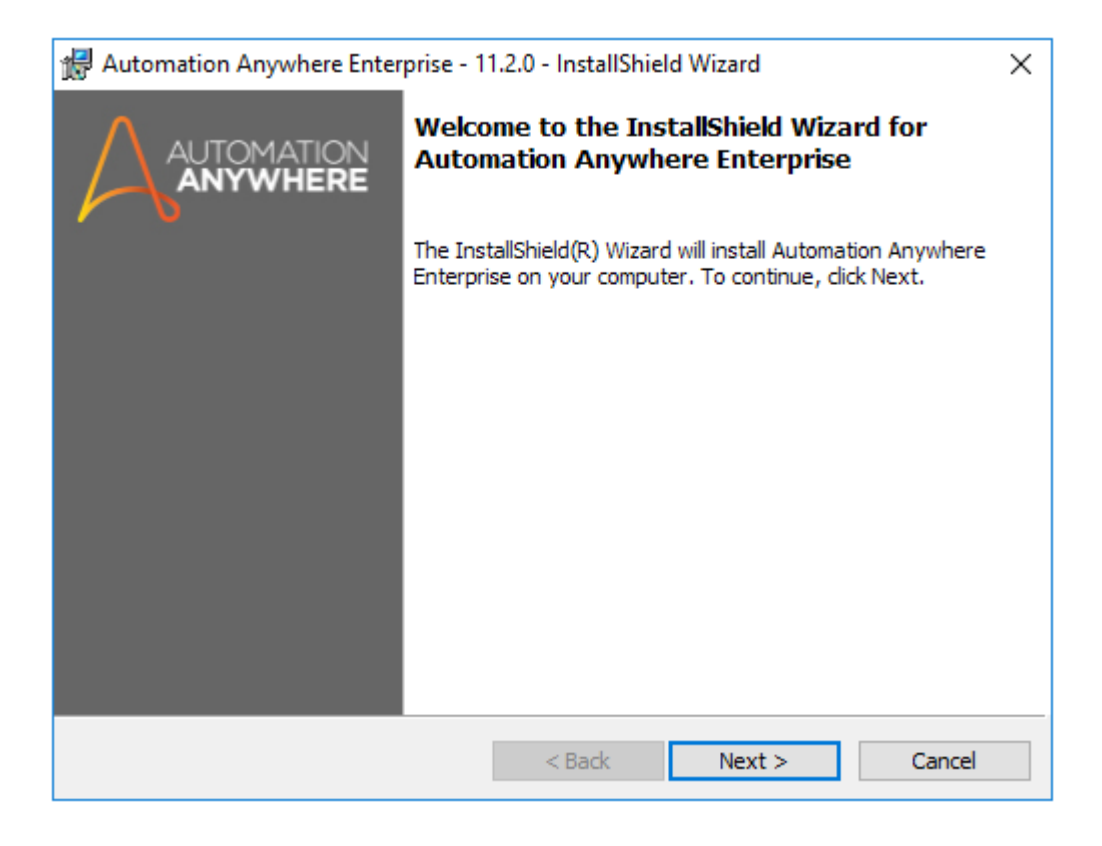

### e) 选择 express

| 🖟 Automation A                   | Anywhere Enterprise - 11.1.0 - InstallShield Wizard                 | × |
|----------------------------------|---------------------------------------------------------------------|---|
| Installation Ty<br>Choose the se | ype Preference<br>etup type that best suits your needs.             | 2 |
| Please select a                  | a setup type.                                                       |   |
| Express                          | Select for a quick installation with default configurations         |   |
| O Custom                         | Select to install with manual configurations and for production use |   |
| InstallShield                    | < Back Next > Cancel                                                |   |

## f) 点击 Next(如有以下错误信息,请检查 SQL Server Tcp/ip 设置)

| 🛃 Automation Anywhere 🛛                    | nterprise - 11.1.0 - InstallShield W | izard X        |
|--------------------------------------------|--------------------------------------|----------------|
| Database Server                            |                                      | $\wedge$       |
| Select database server ar                  | nd authentication method             | A              |
| Database server                            |                                      | Database Port: |
| (local)\SQLEXPRESS                         | ✓ Browse                             | 1433           |
| Use Secure Connection                      |                                      |                |
| Certificate (Optional):                    |                                      | Browse         |
| <ul> <li>Windows authentication</li> </ul> | O Sql Server authentication          |                |
| Login ID:                                  | Password:                            |                |
| Name of Control Room data                  | abase:                               |                |
| CRDB-NEW                                   |                                      |                |
| Name of Bot Insight databa                 | ise:                                 |                |
| BotInsight                                 |                                      |                |
| nstallShield                               |                                      |                |
|                                            | < Back                               | Next > Cancel  |
|                                            |                                      |                |
|                                            | Automation Anywhere Enterp           | rise           |
|                                            |                                      |                |

| Automati | on Anywhere Enterprise                                                                                                    | × |
|----------|----------------------------------------------------------------------------------------------------|---|
|          | Error 27552. Error creating database CRDB-NEW. Server:<br>Microsoft SQL Server (local)\SQLEXPRESS. CREATE DATABASE<br>failed. Some file names listed could not be created. Check<br>related errors. (1802) | E |
|          | ОК                                                                                                    |   |

### g) 点击 finish。

| Hautomation Anywhere Enterprise - 11.2.0 - InstallShield Wizard |                                                                                                    |   |
|-----------------------------------------------------------------|----------------------------------------------------------------------------------------------------|---|
|                                                                 | InstallShield Wizard Completed                                                                                          |   |
|                                                                 | The InstallShield Wizard has successfully installed Automation<br>Anywhere Enterprise. Click Finish to exit the wizard. | J |
|                                                                 | Launch Automation Anywhere Enterprise                                                                                   |   |
|                                                                 | Show the installer settings                                                                                             |   |
|                                                                 |                                                                                                    |   |
|                                                                 | < Back Finish Cancel                                                                                                    |   |

- 7. 确认安装内容
  - a) 点击桌面 control room 图标以打开控制中心,按照提示设置相应信息。

| Enterprise          |                                                                                       |                                                        |
|---------------------|---------------------------------------------------------------------------------------|--------------------------------------------------------|
| Velcome! Let's      | get started                                                                           | Save and I                                             |
| CONTROL ROOM FIRST  | Create yourself as the first Control Room Administrator                               |                                                        |
|                     | The Control Room first administrator is automatically assigned the system-created "Ad | min" role which has permissions for all functionality. |
| CREDENTIAL SETTINGS | Username                                                                              | Description (optional)                                 |
|                     | $\ (\sqrt{r^*}(1))\  < > + w \le r^{-2} + w \le 1 + \frac{1}{2}$ are not allowed      | Max characters = 255                                   |
|                     | First name (optional)                                                                 | Last name (optional)                                   |
|                     | Max characters = 50<br>Ernail                                                         | Max characters = 50<br>Confirm email                   |
|                     |                                                                                       |                                                        |
|                     | Password Ø                                                                            | Confirm password                                       |
|                     | 8-15 characters; a-z, A-Z, 0-9, 0, -, _, 1, #, \$, \$, 6, and . allowed.              |                                                        |
|                     |                                                                                       | N                                                      |

### b) 选择 Express mode

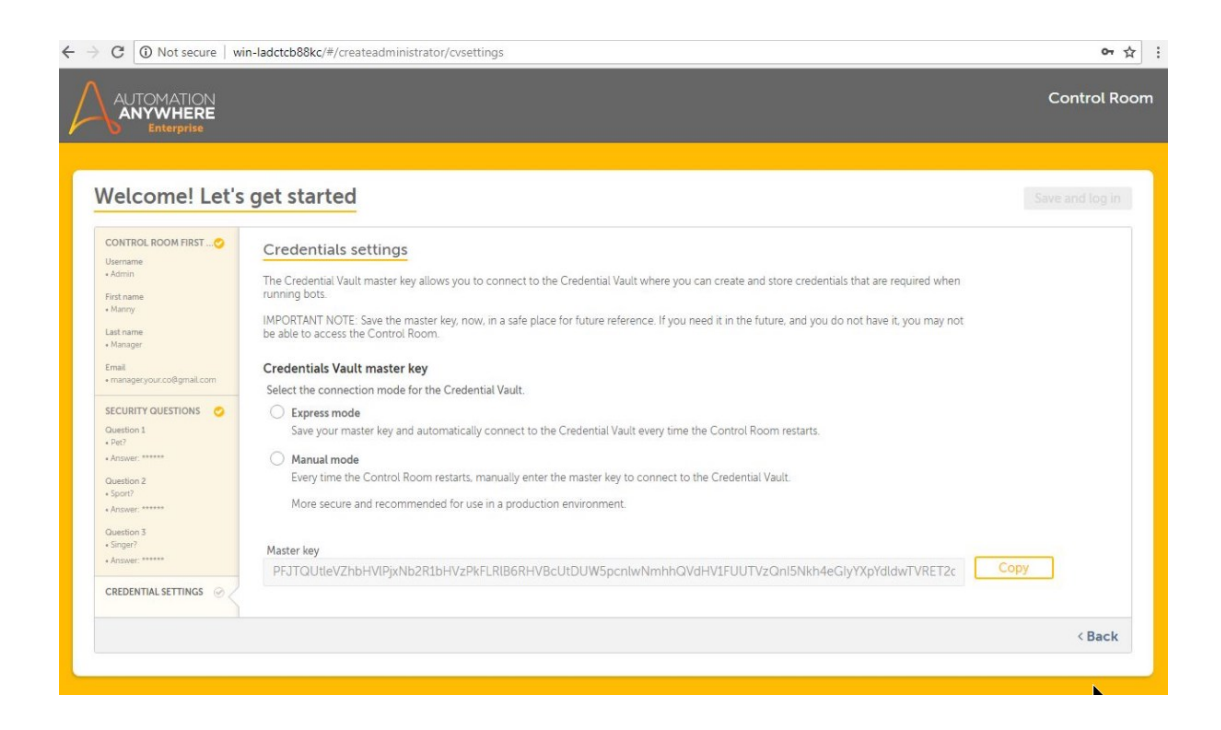

### c) 创建用户

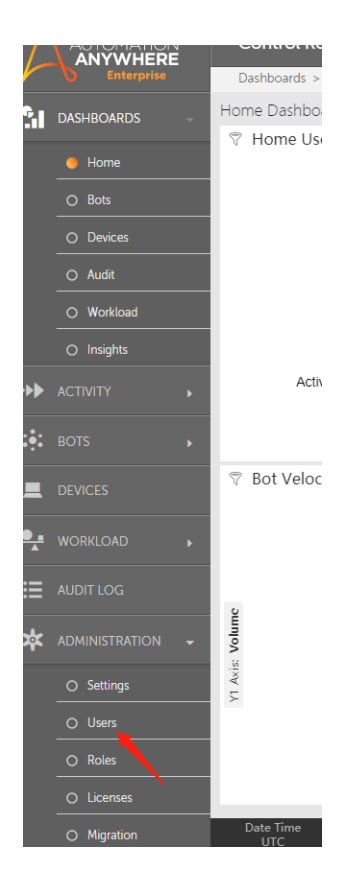

d) 选择用户类型 (Creator/Runner/None),注意, Creator/Runner 以外的账户无法通过客户端登录。

|   | DEVICES          |   |                      | AAE_Admin                              |                                      |
|---|------------------|---|----------------------|----------------------------------------|--------------------------------------|
| • | WORKLOAD         |   |                      | AAE_Basic                              |                                      |
| ≣ | AUDIT LOG        |   |                      | AAE_Bot Insigh                         | t Admin                              |
| * | Administration - |   |                      | AAE_Bot Insigh                         | t Consumer                           |
|   | O Settings       |   |                      | AAE_Bot Insigh                         | t Expert                             |
|   | lusers           |   |                      | AAE_BotFarm A                          | dmin                                 |
|   | O Roles          | - |                      |                                        |                                      |
|   | O Licenses       |   |                      | AAE_BotFarm A                          | Igent                                |
|   | O Migration      | A | lloca                | te a device                            | license to                           |
|   |                  | D | evice lie            | censes are only a                      | pplicable if the u                   |
|   |                  | A | device,<br>cense to  | or Client UI, can<br>a Bot creator lic | not connect to t<br>cense, any sched |
|   |                  |   | ⊖ No                 | ne                                     | Requires a De                        |
|   |                  |   | e Bot<br>lice<br>ava | t creator (8<br>ense(s)<br>iilable)    | Enable This all                      |
|   |                  |   |                      |                                        | I                                    |

## 8. AAE Client 安装

a) 双击安装文件

| Open File | - Security War                                         | ning                                                                                                    | $\times$ |
|-----------|--------------------------------------------------------|----------------------------------------------------------------------------------------------------|----------|
| Do you    | want to run tl                                         | his file?                                                                                                    |          |
|           | Name:                                                  | op\Automation_Anywhere_Enterprise_Client_11.2.0.ex                                                                                  | e        |
|           | Publisher:                                             | Automation Anywhere, Inc.                                                                                                    |          |
|           | Туре:                                                  | Application                                                                                                    |          |
|           | From:                                                  | $C: \verb Users Administrator Desktop Automation_Anywher. $                                                                         |          |
|           |                                                        | Pup                                                                                                    |          |
|           |                                                        | Kun Cancer                                                                                                    |          |
| 🗹 Alwa    | ys ask before o                                        | ppening this file                                                                                                    |          |
| ۲         | While files fr<br>harm your co<br><u>What's the ri</u> | om the Internet can be useful, this file type can potentiall<br>omputer. Only run software from publishers you trust.<br><u>sk?</u> | y        |

### b) 重复点击 Next

| Automation Anywhere Enterprise Client 11.2                                                                                                    |                                                                                                    | $\times$ |
|----------------------------------------------------------------------------------------------------|----------------------------------------------------------------------------------------------------|----------|
|                                                                                                    | AUTOMATION ANYWHERE<br>Enterprise                                                                                                    |          |
| Welcome to the Setup Wizard for<br>Automation Anywhere Enterprise                                                                                                    | e Client                                                                                                    |          |
| The Setup Wizard will allow you to install,<br>Automation Anywhere Enterprise Client.<br>To continue, click Next.                                                                                                    | modify, repair or remove                                                                                                    |          |
|                                                                                                    |                                                                                                    |          |
|                                                                                                    | < Back Next > Cancel                                                                                                    |          |
| Automation American Enternaire Client 11.2                                                                                                    |                                                                                                    |          |
| Automation Anywhere Enterprise Client 11.2                                                                                                    |                                                                                                    | Х        |
| License Agreement<br>Please read following license agreement ca                                                                                                    | arefully.                                                                                                    | ×        |
| Automation Anywhere Enterprise Client 11.2 License Agreement Please read following license agreement ca Automation Anywhere Enterprise                                                                                                    | License Agreement                                                                                                    | ×        |
| Automation Anywhere Enterprise Client 11.2<br>License Agreement<br>Please read following license agreement ca<br>Automation Anywhere Enterprise<br>IMPORTANT: READ THIS LICENSE AG<br>USING THIS SOFTWARE. AFTER READ<br>ASKED TO AGREE TO BE BOUND BY I<br>YOU DO NOT AGREE, YOU MAY NOT U                                                                                                    | License Agreement<br>REEMENT CAREFULLY BEFORE<br>DING THE LICENSE YOU WILL BE<br>TS TERMS AND CONDITIONS. IF<br>SE THE SOFTWARE.                                       | ×        |
| Automation Anywhere Enterprise Client 11.2 License Agreement Please read following license agreement ca Automation Anywhere Enterprise IMPORTANT: READ THIS LICENSE AG USING THIS SOFTWARE. AFTER READ ASKED TO AGREE TO BE BOUND BY I YOU DO NOT AGREE, YOU MAY NOT U 1. Grant of License for Regis License Fee.                                                                                                    | License Agreement REEMENT CAREFULLY BEFORE DING THE LICENSE YOU WILL BE TS TERMS AND CONDITIONS. IF SE THE SOFTWARE. tered Users; Payment of                           | ×        |
| Automation Anywhere Enterprise Client 11.2  License Agreement Please read following license agreement ca  Automation Anywhere Enterprise IMPORTANT: READ THIS LICENSE AG USING THIS SOFTWARE. AFTER READ ASKED TO AGREE TO BE BOUND BY I YOU DO NOT AGREE, YOU MAY NOT U  1. Grant of License for Regis License Fee.  I accept the terms of the license agreement                                                                  | Arefully.  License Agreement REEMENT CAREFULLY BEFORE DING THE LICENSE YOU WILL BE TS TERMS AND CONDITIONS. IF SE THE SOFTWARE.  Lered Users; Payment of  Print        | ×        |
| Automation Anywhere Enterprise Client 11.2  License Agreement Please read following license agreement ca  Automation Anywhere Enterprise IMPORTANT: READ THIS LICENSE AG USING THIS SOFTWARE. AFTER READ ASKED TO AGREE TO BE BOUND BY I YOU DO NOT AGREE, YOU MAY NOT U  1. Grant of License for Regis License Fee.  I accept the terms of the license agreement I to not accept the terms of the license agreement InstallShield | License Agreement<br>REEMENT CAREFULLY BEFORE<br>DING THE LICENSE YOU WILL BE<br>TS TERMS AND CONDITIONS. IF<br>SE THE SOFTWARE.<br>tered Users; Payment of<br>E Print | ×        |

## c) 点击 finish

| Automation Anywhere Enterprise Client 11.2 |                                                                                                    |  |  |  |
|--------------------------------------------|----------------------------------------------------------------------------------------------------|--|--|--|
| AUTOMATION ANYWHERE<br>Enterprise          | Setup Wizard Complete                                                                                                    |  |  |  |
|                                            | The Setup Wizard has successfully installed Automation<br>Anywhere Enterprise Client 11.2. Click Finish to exit the wizard. |  |  |  |
|                                            | Launch Automation Anywhere Enterprise Client                                                                                |  |  |  |
|                                            |                                                                                                    |  |  |  |
|                                            |                                                                                                    |  |  |  |
|                                            | < Back <b>Finish</b> Cancel                                                                                                 |  |  |  |

9. 打开 Client,通常选择 User Credentials,利用已创建的 Creator 账户 login。

| 🗛 Client Login                                                                                                    | x |
|----------------------------------------------------------------------------------------------------|---|
|                                                                                                    |   |
| Login to Control Room                                                                                                    | ? |
| Control Room:                                                                                                    |   |
| http://localhost                                                                                                    |   |
| e.g https:// <hostname>:<port><br/>Note: Please contact your control room admin in case you need any help.</port></hostname> |   |
| Authentication:                                                                                                    |   |
| O Windows O Single Sign-On O User Credentials                                                                                |   |
| Username: park                                                                                                    |   |
| Password:                                                                                                    |   |
| Login<br>Forgot Password?                                                                                                    |   |
|                                                                                                    |   |